## Tutorial básico para envio de Recursos no SIGAA/Portal do Discente

1. Acessar o Portal do discente 6. Anexar o Arquivo PDF com os documentos em anexo

| <br>RR - SIGAA -   | . Sictema de Gect  | A+ Δ- Tempo de Sessão: N1:NN S        |                          |                                |                                |                            |                             |  |
|--------------------|--------------------|---------------------------------------|--------------------------|--------------------------------|--------------------------------|----------------------------|-----------------------------|--|
| MENU PRINCIPAL     |                    |                                       |                          |                                |                                | PORTAIS                    |                             |  |
|                    | -                  | i i i i i i i i i i i i i i i i i i i | 6                        | 14 <u>8</u>                    | 2                              | -                          | <ul> <li>&amp;</li> </ul>   |  |
| Graduação          | Lato Sensu         | Stricto Sensu                         | Formação<br>Complementar | Ações Acadêmicas<br>Integradas | Portal do Docene               | Portal do Discente         | Portal Coord.<br>Lato Sensu |  |
|                    | -                  | *                                     | 2                        | 4                              | 8                              | 1                          | 2                           |  |
| Ensino a Distância | Pesquisa           |                                       | Monitoria                | Assistência ao<br>Estudante    | Portal Coord.<br>Stricto Sensu | Portal Coord.<br>Graduação | Portal Coord. Po            |  |
| 2                  | 326                | 2                                     | 4                        | <b></b>                        |                                | 2                          | 2                           |  |
| Ouvidoria          | Ambientes Virtuais | Produção<br>Intelectual               | Biblioteca               | Diplomas                       | Portal do Tutor                | CPDI                       | Portal da Reitori           |  |
|                    |                    | 0                                     | 2.                       |                                | 6                              | -                          | 6                           |  |

2. Entrar na ABA BOLSA 3. Solicitação de Bolsa 4. Acompanhar a Solicitação de Bolsa Auxílio

📧 YouTube 🏾 🏹 Maps 🛛 💽 Francês 🛄 SIGAA - Sistema de G...

| R Alterar vínculo                                               | Semestre atual: 2022.1                                | 🥮 Módulos            | 付 Caixa Postal                     | 🏷 Abrir Chamad     |
|-----------------------------------------------------------------|-------------------------------------------------------|----------------------|------------------------------------|--------------------|
| CENTRO DE CIÊNCIAS AGRARIAS, AMBIENTAIS E BIOLOGICAS (11.01.21) |                                                       | 😋 Menu Discente      | 🔗 Alterar senha                    | 🔇 Ajuda            |
| 📦 Ensino 🍦 Pesquisa 🧇 Extensão 🥥 Monitoria 📑 Biblioteca         | 🚨 Bolsas 🚺 Estágio 🐞 Ambier                           | ntes Virtuais 🛛 🍓 Ou | tros 🖂 E-mail - Google             | e For Education Si |
| Não há notícias cadastradas.                                    | Aderir ao Cadastro Único<br>Editar Cadastro Único     |                      | Mensagens                          |                    |
|                                                                 | Oportunidades de Bolsa<br>Acompanhar Meus Registros d | e Interesse          | Atualizar Foto e<br>Meus Dados Pes | Perfil             |
|                                                                 | Minhas Bolsas na Instituição<br>Solicitação de Bolsas | ,                    | Solicitação de Bolsa Auxílio       |                    |
| Turmas do Semestre                                              |                                                       |                      | Acompanhar Solicitação             | de Bolsa Auxílio   |

## 3. Clicar em Editar Solicitação

| L. L. L. L. L. L. L. L. L. L. L. L. L. L | JFRB - SIGAA -             | RB - SIGAA - Sistema de Gestão das Atividades Acadêmicas |                                      |                        |                                    | A+ A- Tempo de Sessão: 01:00 SAI                 |                 |                       |  |  |
|------------------------------------------|----------------------------|----------------------------------------------------------|--------------------------------------|------------------------|------------------------------------|--------------------------------------------------|-----------------|-----------------------|--|--|
|                                          |                            | Alterar vinculo                                          |                                      |                        | re atual: 2022.1                   | 🍘 Módulos                                        | 🕩 Caixa Postal  | 🍃 Abrir Chamado       |  |  |
| C                                        | CENTRO DE CIENCIAS AG      | GRARIAS, AMBIENTAIS E BI                                 | OLOGICAS (11.01.21)                  |                        |                                    | 😋 Menu Discente                                  | 🔗 Alterar senha | 🥥 Ajuda               |  |  |
|                                          | PORTAL DO DISC             | CENTE > ACOMPANHA                                        | R BOLSA AUXILIO                      | 6                      |                                    |                                                  |                 |                       |  |  |
|                                          |                            |                                                          | POP E                                |                        | INSTRUCÕES                         | RATYO                                            |                 |                       |  |  |
|                                          |                            |                                                          |                                      |                        |                                    |                                                  |                 |                       |  |  |
|                                          |                            | Tine de Delen                                            | PERIO                                | Jos DE DIVUL           | VULGAÇÃO DO RESULTADO<br>Discentes |                                                  |                 |                       |  |  |
|                                          |                            | Tipo da Bolsa                                            |                                      | Inicio Fim             | Municipio                          |                                                  | permitidos      |                       |  |  |
|                                          |                            | AVALIAÇÕES S<br>AVALIAÇÕES S                             | OCIOECONÔMICAS 1<br>OCIOECONÔMICAS 1 | 7/10/2022<br>4/10/2022 | Discentes novat<br>Discentes novat | os / Discentes veterar<br>os / Discentes veterar | nos<br>nos      |                       |  |  |
|                                          |                            |                                                          | s                                    | OLICITAÇÕES            | ENCONTRAD                          | 45                                               |                 |                       |  |  |
|                                          | Ano Período<br>Solicitação | Tipo Bolsa Auxílio                                       | Situação Bolsa<br>Auxílio            | Observaçã              | io                                 |                                                  |                 | Editar<br>Solicitação |  |  |
|                                          | 2022.1                     | AVALIAÇÕES<br>SOCIOECONÔMICAS                            | INSCRIÇÃO NÃO<br>HOMOLOGADA          | Faltam RG              | e CPF e carteira                   | de trabalho                                      |                 | $\bigcirc$            |  |  |
|                                          | 2022.1                     | AVALIAÇÕES                                               | EM ANÁLISE -                         |                        |                                    |                                                  |                 |                       |  |  |

## 4. Fazer a Justificativa para recurso e documentos a serem enviados

| Unibus urbano                                                                           |                     | E-11101111 |
|-----------------------------------------------------------------------------------------|---------------------|------------|
| Custo Mensel com Transporte R\$: 0,00                                                   |                     |            |
| DOCUMENTOS À SER ENVIADO                                                                |                     |            |
| Hpb Documento: * SELECIONE 🗸                                                            |                     |            |
| Documento: * Escolher ficheiro Nenhum ficho selecionado                                 |                     |            |
| Tipo Documento                                                                          |                     |            |
| recurso                                                                                 | Q                   |            |
| Documentos do Recurso                                                                   | Q                   |            |
| JUSTIFICATIVA DE REQUERIMENTO: *                                                        |                     |            |
|                                                                                         |                     |            |
| Você pode digitar 50000 caracter                                                        | res.                |            |
| <br>(JUSTIFICATIVA DE RECURSO: *)                                                       |                     |            |
|                                                                                         |                     |            |
| Minha inscrição esta com pondencia e preciso incluir novos documentos para que minha av | valiação seja feita |            |